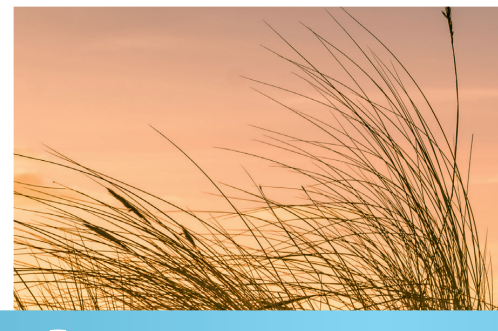

# Anleitung DIGITALE Gästekarte 2 Möglichkeiten zum Erstellen

## A | Gastgeber füllt Meldeschein aus (über Gästemeldungen)

### 1. Anmeldung

- 2. Neuen Meldeschein aufrufen
- 3. Gastdaten erfassen
- 4. Erfassung abgeschlossen

## B | Gast füllt Meldeschein aus (über Pre-CheckIn)

- 1. Anmeldung
- 2. Link verschicken
- 3. Gast füllt Meldeschein aus
- 4. Gästedaten übernehmen
- 5. Erfassung abgeschlossen

### Zusatz

Nora – die digitale und persönliche Urlaubsbegleitung Gästekarte drucken (optional)

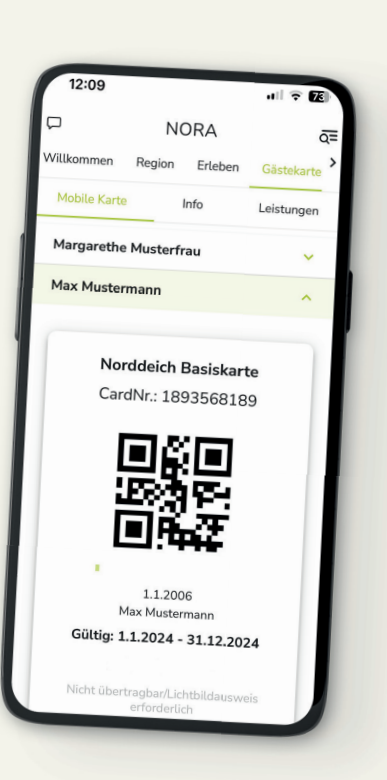

Norden N Norddeich

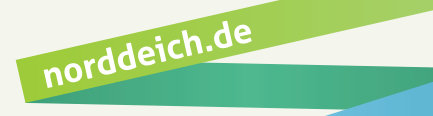

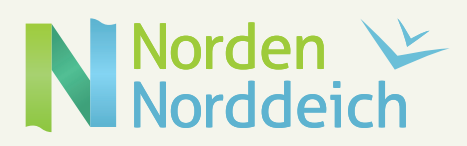

#### Gastgeber füllt Meldeschein aus Α

### 1. Anmeldung

Anmeldung über WebClient, Ihre Zugangsdaten erhalten Sie per Post.

### 2. Neuen Meldeschein aufrufen

Navigieren Sie zu "Gästemeldung" 1

```
-> "Gästemeldungen" 2 -> "+Neuer Meldeschein" 3 -> "+Individualgast" 4.
```

| feratel <b>Deskline</b><br>WebClient | mus-Service Norden-Norddeich                          |                                                                | 🖾 Kontakt                          | 🔒 Drucken            | Source Antiputation         | 🛔 TI Gästebeitrag vor Ort |
|--------------------------------------|-------------------------------------------------------|----------------------------------------------------------------|------------------------------------|----------------------|-----------------------------|---------------------------|
| Lill - Castemeldung                  |                                                       |                                                                |                                    |                      |                             |                           |
| Menu                                 | Gästemeldungen TI Gästebeitrag vor Ort                |                                                                |                                    |                      | → Gästekarten-System öffner | 1                         |
| Gästemeldungen                       |                                                       |                                                                |                                    |                      |                             |                           |
| Überblick                            | Hier können Sie die angezeigten Meldescheine eingren  | ten. Filtern Sie nach Druckstatus, bestimmten Meldeschein-Nun  | nmern (von-bis), nach Gastname (od | er Teilen davon), na | ach Land oder PLZ-Ort.      | ×                         |
| Pre-Checkin                          | Mit Kick auf den Suchbutton (Eupe) kommt die Filterun | g zum Einsatz, mit Klick auf den Button mit dem Kreuz wird der | Filler zurück gesetzt.             |                      |                             |                           |
| Gästemeldungen                       | > Filter Datum von                                    | Datum bis 🖆 Anreise Abreise                                    |                                    |                      |                             |                           |
| 🔲 Daten Unterkunft                   |                                                       |                                                                |                                    |                      |                             | 3                         |
| Inventar                             | Alle Aktuell Angereist Voranmeldungen                 |                                                                |                                    |                      | + Neue voranmeloung -       | + Neuer Meldeschein -     |
| 0° Erweiterte Einstellungen          | □                                                     | \$ Anreise                                                     | Abreise                            | \$ Ort               | ¢ Personen ♦ S              | + Reisegruppe             |

### 3. Gastdaten erfassen

Pflichtfelder gemäß Eingabemaske ausfüllen und auf "Änderungen speichern und schließen" 🚺 klicken.

| Hauptgemeldeter Gast Arreise 09.01.2024  Geplante Abreise 16.01.2024  Arreise 09.01.2024  Geplante Abreise 16.01.2024  Arreise 09.01.2024  Geplante Abreise 16.01.2024  Arreise 0atum bis   Nachname / Vorname Mustermann / Max Anrede / Sprache Herr (Herrr  Deutsch  Q Dutschland  Deutschland  Deutschland  Deutschland  PLZ / Stadt/Ort 12345 / Musterstadt Geburtstag  / Alter DD.MM.YYYY  / Erwach  FMail max@mustermann.de Deutschland  Custimmung Werbung  Abreise Datum / Behörde  Custimmung Werbung  Abreise Custimmung Werbung  Custimmung Werbung | Hauptgemeldeter Gast Anreise 09.01.2024 Geplante Abreise 16.01.2024 Abreise Datum bis Nachname / Vorname Mustermann / Max Anrede / Sprache Herr (Herrr • Deutsch • • • • • • • • • • • • • • • • • • •                                                              | umeldung Individualgast                                                                                                    |                                                                                                    | ×                                                                     |
|----------------------------------------------------------------------------------------------------|----------------------------------------------------------------------------------------------------|----------------------------------------------------------------------------------------------------|----------------------------------------------------------------------------------------------------|-----------------------------------------------------------------------|
| Nachname / Vorname Mustermann   Max Anrede / Sprache   Land / Nationalität Deutschland •   Deutschland • Deutschland •   PLZ / Stadt/Ort 12345 / Musterstadt   Straße Musterstraße 123   E-Mail max@mustermann.de   PLZ / Stadt/Ort DD.MM.YYYY Ø / Erwache •   Reisedokument Nr. /<br>Datum / Behörde                                                                                                    | Nachname / Vorname Mustermann / Max   Land / Nationalität Deutschland •   Deutschland • Deutschland •   PLZ / Stadt/Ort 12345 / Musterstadt   Straße Musterstraße 123   E-Mail max@mustermann.de   Mehr Details In Gast-Adressen speichern •   Zustimmung Werbung • | Hauptgemeldeter Gast Anreise     09.01.2024     Geplante Abreis                                                               | ✓ Zustimmung Gastdaten-Weitergabe an GK ●       se     16.01.2024       ▲     Abreise   Datum bit         | is 🗰                                                                  |
| <ul> <li>&gt; Mehr Details</li> <li>In Gast-Adressen speichern          <ul> <li>Zustimmung Werbung</li> <li>+ Gast hinzufügen</li> <li>Abgabenbetrag: 0</li> </ul> </li> </ul>                                                                                                    | > Mehr Details     In Gast-Adressen speichern I     Zustimmung Werbung I       + Gast hinzufügen                                                                                                    | Nachname / Vorname Mustermann / 1<br>Land / Nationalität Deutschland 🔹<br>Straße Musterstraße 123<br>E-Mail max@mustermann.de | Max Anrede / Sprache Deutschland  PLZ / Stadt/Ort Geburtstag  / Alter Reisedokument Nr. / Datum / Behörde | Herr (Herrr   Deutsch   Q  12345  Musterstadt  DD.MM.YYYY  F  Erwachs |
| + Gast hinzufügen Abgabenbetrag: 0                                                                                                    | + Gast hinzufügen                                                                                                    | > Mehr Details                                                                                                    | In Gast-Adressen speich                                                                                   | nern () Zustimmung Werbung ()                                         |
|                                                                                                    | Abgabenbetrag: 0                                                                                                    | Gast hinzufügen                                                                                                    |                                                                                                    | Abgabenbetrag: 0                                                      |

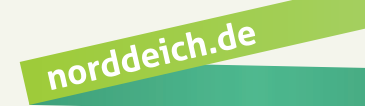

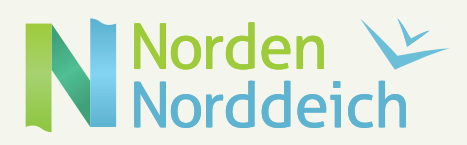

### 4. Erfassung abgeschlossen

Bei Eingabe einer E-Mail-Adresse wird automatisch innerhalb von 14 Tagen vor Anreise (bzw. bei kurzfristiger Buchung umgehend) eine E-Mail mit einem Link zu NORA an den Gast versendet 1. (Ohne E-Mail-Adresse kann die Gästekarte optional auch gedruckt werden, siehe Zusatz)

|                                                                                                    |                                                                    |                                                             | - U                                                                              | - his 00                                                                  |                                                                |                     |
|----------------------------------------------------------------------------------------------------|--------------------------------------------------------------------|-------------------------------------------------------------|----------------------------------------------------------------------------------|---------------------------------------------------------------------------|----------------------------------------------------------------|---------------------|
| Anreise 09.01.2024                                                                                                    | Geplante Abr                                                       | reise 16.01.20                                              | Abreise Datum                                                                    |                                                                           |                                                                |                     |
| Nachname / Vorname                                                                                                    | Mustermann /                                                       | / Max                                                       | Anrede / Sprache                                                                 | Herr (Herrr 🔻                                                             | Deutsch 🝷                                                      | ٩                   |
| and / Nationalität                                                                                                    | Deutschland 🝷                                                      | Deutschland 🝷                                               | PLZ / Stadt/Ort                                                                  | 12345 / M                                                                 | lusterstadt                                                    |                     |
| Straße                                                                                                    | Musterstraße 123                                                   |                                                             | Geburtstag / Alter                                                               | 01.01.1991                                                                | () / 33 Erwach                                                 | 15 💌                |
| -Mail                                                                                                    | max@mustermann.c                                                   | de                                                          | Reisedokument Nr. /                                                              |                                                                           |                                                                |                     |
| -ividii                                                                                                    |                                                                    |                                                             | Datum / Behörde                                                                  |                                                                           |                                                                |                     |
| -191011                                                                                                    |                                                                    |                                                             | Datum / Behörde                                                                  |                                                                           |                                                                | 11.                 |
| Mehr Details     Gast hinzufügen                                                                                                    |                                                                    |                                                             | Datum / Behörde                                                                  | ichern 🖲 🗌 Zu                                                             | ustimmung Werbur                                               | ng 🕄                |
| <ul> <li>Mehr Details</li> <li>Gast hinzufügen</li> <li>Gast Land:<br/>Deutschland 1 Person/er<br/>Personengruppe:<br/>Erwachsene NEU ab 202</li> </ul>                                                                    | n<br>3 1 Person/en                                                 | Nicht gedruckt<br>Abrechnungssta                            | Datum / Behörde<br>☑ In Gast-Adressen spei<br>atus: Nicht abgerechnet            | ichern  Cz<br>Meldeschein Typ:<br>Erstellt: 09.01.202<br>Letzte Änderung: | ustimmung Werbur<br>: Standard<br>24 9:20<br>: 09.01.2024 9:20 | //<br>ng ð          |
| Mehr Details     Gast hinzufügen      Gast Land:     Deutschland 1 Person/er Personengruppe:     Erwachsene NEU ab 202     Digitaler Urlaubsbeglei     Gill Willkommens-E-Mail (                                           | n<br>3 1 Person/en<br>i <b>ter/PIA:</b><br>zeplant/zesendet für/at | Nicht gedruckt<br>Abrechnungssta<br>m: 09.01.2024 9:22 - ak | Datum / Behörde<br>☑ In Gast-Adressen spei<br>atus: Nicht abgerechnet<br>tiviert | ichern                                                                    | ustimmung Werbur<br>: Standard<br>24 9:20<br>: 09.01.2024 9:20 | ing 🖲               |
| <ul> <li>Mehr Details</li> <li>Gast hinzufügen</li> <li>Gast Land:<br/>Deutschland 1 Person/ei<br/>Personegruppe:<br/>Erwachsene NEU ab 202</li> <li>Digitaler Urlaubsbeglei</li> <li>Willkommens-E-Mail person</li> </ul> | n<br>3 1 Person/en<br>i <b>ter/PIA:</b><br>geplant/gesendet für/ar | Nicht gedruckt<br>Abrechnungssta<br>m: 09.01.2024 9:22 - ak | Datum / Behörde<br>✓ In Gast-Adressen spei<br>atus: Nicht abgerechnet<br>tiviert | ichern                                                                    | ustimmung Werbur<br>: Standard<br>24 9:20<br>: 09.01.2024 9:20 | //<br>fg<br>Ø Legen |

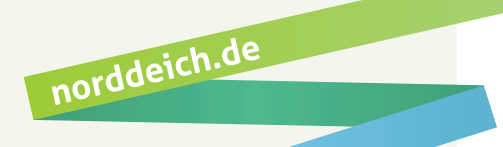

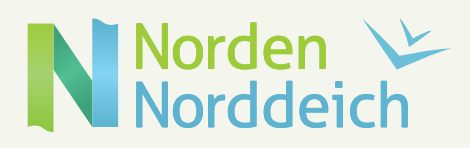

### B | Gast füllt Meldeschein aus

#### 1. Anmeldung

über WebClient

### 2. Link verschicken

Der Pre-CheckIn ermöglicht dem Gast, vor Anreise seine Meldedaten selbst auszufüllen. Navigieren Sie zu "Gästemeldung" 1 -> "Pre-CheckIn" 2 und klicken auf "Link und Formular Konfiguration" 3 . Den Link kopieren 4 , in Ihre E-Mail einfügen und dem Gast zusenden.

| 🔟 - 🗗                                                 |                                                                                                    |                                 |
|-------------------------------------------------------|----------------------------------------------------------------------------------------------------|---------------------------------|
| Statistiken Gästemeldung                              |                                                                                                    |                                 |
| Menu                                                  | Pre-CheckIn Tagesgast Norden-Norddeich                                                                                                    | Seiteninformation einblenden    |
| <ul> <li>Gästemeldungen</li> <li>Überblick</li> </ul> | Liste Link und Formular Konfiguration 3                                                                                                    |                                 |
| 2 Pre-Checkin<br>Gästemeldungen                       | Pre-Checkin Link zum Einbau in Ihre Buchungsbestätigung: Damit kann der Gast seine Meldedaten bereits VOR seiner Anreise von zu Hause bekanntgeben. Sie erhalten ein E-Mail und können die Da<br>übernehmen.<br>https://portal.deskline.net/all/checkin/provider/NDD/8a717822-0107-4de6-8c78-1478b86c739a?userld=a5b19425-5de2-4443-920b-fe1de7eca131 | iten in eine Voranmeldung       |
| Daten Unterkunft     Inventar                         | Anreisetag Self-Checkin: Dieses Formular kann am Anreisetag an der Rezeption verwendet werden, damit der Gast selbst die Meldedaten ausfüllt.<br>https://portal.deskline.net/all/checkin/reception/NDD/8a717822-0107-4de6-8c78-f478b86cf39a?userid=a5b19425-5de2-4443-920b-fe1de7eca131                                                               | 🔁 Link kopieren   🏕 Link öffnen |
| <b>QC</b> Erweiterte Einstellungen<br>Meine Adressen  | Logo und Gastgeber Foto       Logo     Gastgeber Foto       Fürs Hochladen     Fürs Hochladen       klicken     klicken                                                                                                    | € info                          |

#### 3. Gast füllt Meldeschein aus

Sobald der Gast den Pre-CheckIn erledigt hat, erhalten Sie eine E-Mail und sehen die Daten in der "Liste" 1. Klicken Sie nun auf "Details" 2.

| <mark>lılıl</mark> ▼<br>Statistiken                                                 | <b>⊡</b> ▼<br>Gāstemeldung |    |                                                                                                    |                                                                                                    |                                                                                                    |                                                                                                    |                                                                         |                                                           |                                               |                                                |
|-------------------------------------------------------------------------------------|----------------------------|----|----------------------------------------------------------------------------------------------------|----------------------------------------------------------------------------------------------------|----------------------------------------------------------------------------------------------------|----------------------------------------------------------------------------------------------------|-------------------------------------------------------------------------|-----------------------------------------------------------|-----------------------------------------------|------------------------------------------------|
| Menu                                                                                |                            | =  | Pre-CheckIn TI Gästel                                                                                                    | beitrag vor Ort                                                                                                    |                                                                                                    |                                                                                                    |                                                                         |                                                           |                                               |                                                |
| <ul> <li>Gästemeld<br/>Überblick</li> <li>Pre-Checkli</li> <li>Gästemeld</li> </ul> | lungen<br>n<br>ungen       |    | Seiteninformation     Der Pre-Checkin ermöglicht     einfügen und ihren Gasten:     Sobald eine Pre-Checkin An     Klicken Sie auf die Pre-Chec     Videor: Pre-Checkin | : dem Gast vor Anreise sein<br>zusenden. Ein welterer Lini<br>meldung erfolgt ist, erhalte<br>kin Daten und übernehme | e Meldedaten selbst auszufüllen.<br>kann für die Rezeption kopiert w<br>:n Sie eine E-Mail und sehen die D<br>n Sie die Daten direkt in eine Vorai | dicken Sie auf "Link Konfiguration"<br>rden, für den Fall dass Sie ihren Ga<br>iten in dieser Liste.<br>imeldung. | um das Formular zu konfigurieren<br>sten ein Tablet für das Ausfüllen c | und zu kopieren. Anschließ<br>les Meldescheins zur Verfüg | iend können Sie den Formular<br>jung stellen. | ×<br>Link in Ihre E-Mails                      |
| 🔟 Daten Unt                                                                         | erkunft                    |    | Diese Seiteninformation                                                                                                    | nicht mehr zeigen                                                                                                    |                                                                                                    |                                                                                                    |                                                                         |                                                           |                                               |                                                |
| Inventar                                                                            |                            | _6 | Liste Link und Formula                                                                                                    | ar Konfiguration                                                                                                    |                                                                                                    |                                                                                                    |                                                                         |                                                           |                                               |                                                |
| 06 Erweiterte                                                                       | Einstellungen              |    |                                                                                                    |                                                                                                    |                                                                                                    |                                                                                                    |                                                                         |                                                           |                                               |                                                |
| Meine Adre                                                                          | essen                      |    | > Filter Datum von                                                                                                    | Datum bis                                                                                                    | Anreise Abreise Erfa:                                                                                                    | sungsdatum                                                                                                    |                                                                         |                                                           |                                               | Q @Info                                        |
|                                                                                     |                            |    | Erfassungsdatum                                                                                                    | ¢ Anreise                                                                                                    | Geplante Abreise                                                                                                    | \$ Gast (Anz.)                                                                                                    | \$ Land                                                                 | \$ Stadt/Ort                                              | ≑ Straße                                      | 6                                              |
|                                                                                     |                            |    | Di, 09.01.2024                                                                                                    | Di, 09.01.2024                                                                                                    | Di, 16.01.2024                                                                                                    | Mustermann, Max (1)                                                                                               | Deutschland                                                             | Musterstadt                                               | Musterstraße 123                              | ≡.                                             |
|                                                                                     |                            |    | 10 🖕 Einträge pro Seite,                                                                                                    | . 1 gesamt                                                                                                    |                                                                                                    |                                                                                                    |                                                                         |                                                           |                                               | <ul> <li>Details</li> <li>X Löschen</li> </ul> |

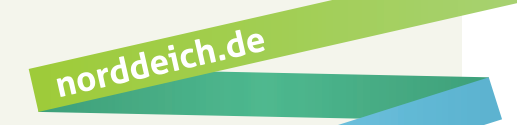

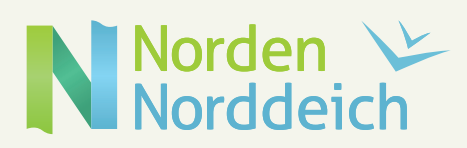

### 4. Gästedaten übernehmen

Anschließend können die Gastdaten mit Hilfe der Schaltfläche "In Meldung laden" (1) in die Meldescheinmaske übernommen werden.

| <ul> <li>Herrn M</li> </ul> | ustermann, Max                                                        |             | Alter 33<br>/ Erwachsene NEU<br>ab 2023 |                                                |                              |                    |
|-----------------------------|-----------------------------------------------------------------------|-------------|-----------------------------------------|------------------------------------------------|------------------------------|--------------------|
| Anreise                     | 09.01.2024                                                            | Abreise     | 16.01.2024                              |                                                |                              |                    |
| Musterstra<br>12345 Mus     | ße 123<br>terstadt Deutschland                                        | E-Mail: max | @mustermann.de                          | Empfehlungsart: Pers<br>Reisemotiv: Urlaub / F | önliche Empfehlung<br>erien  |                    |
| wieldescher                 | n Typ: Pre-Checkin                                                    |             |                                         |                                                |                              |                    |
| Erstellt: 09.0              | n Typ: Pre-Checkin<br>01.2024 8:49<br>erung: 09.01.2024 8:49 *        | *GPORTAL*   |                                         |                                                |                              |                    |
| Erstellt: 09.               | n Typ: Pre-Checkin<br>01.2024 8:49<br><b>:rung:</b> 09.01.2024 8:49 * | *GPORTAL*   | Sci                                     | ließen <b>×</b> Löschen                        | Als Voranmeldung speichern 🔺 | 1<br>In Meldung la |

| Anreise     | 09.01.2024 | <b>#</b>      | Geplante Abreise  | 16.01.2024 | Ê                             | Abreise         | Datum bis     | 5 <b>m</b>  |                             |                                      |
|-------------|------------|---------------|-------------------|------------|-------------------------------|-----------------|---------------|-------------|-----------------------------|--------------------------------------|
| Nachname    | / Vorname  | Must          | ermann / Max      |            |                               | Anrede / Sprac  | he            | Herr (Herrr | ▼ Deutsc                    | h 🔫 Q                                |
| Land / Nati | onalität   | Deut          | schland 👻 Deutsch | land 👻     |                               | PLZ / Stadt/Ort |               | 12345 /     | Musterstad                  | t                                    |
| Straße      |            | Must          | erstraße 123      |            |                               | Geburtstag / Al | lter          | 01.01.1991  | <b>()</b> / 33              | Erwach: 💌                            |
| E-Mail max( |            | mustermann.de |                   |            | Reisedokumen<br>Datum / Behör | t Nr. /<br>de   |               |             |                             |                                      |
| > Mehr D    | etails     |               |                   |            |                               | ✔ In Gast-Adre  | essen speiche | ern 🚯       | Zustimmun                   | g Werbung 🚯                          |
| Gast hinz   | ufügen     |               |                   |            |                               |                 |               |             | 1<br>Als Melde<br>Als Melde | eschein übernehmen<br>eschein öffnen |
|             |            |               |                   |            |                               |                 |               | Schließen   | Als Melde                   | schein übernehmen                    |

### 5. Erfassung abgeschlossen

Die Erfassung ist nun abgeschlossen und der Gast bekommt automatisch (innerhalb von 14 Tagen vor Anreise, bzw. bei kurzfristiger Buchung umgehend) eine E-Mail mit einem Link zu NORA (siehe Zusatz).

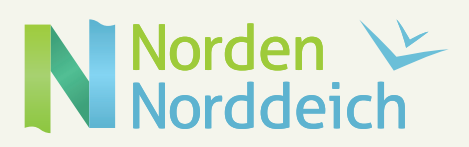

### Zusatz – NORA

### NORA – Die digitale und persönliche Urlaubsbegleitung

Nach Erhalt der E-Mail wird der Gast über den Link "Hier geht's zu NORA – die digitale und persönliche Urlaubsbegleitung" 1 zum Anmeldefenster weitergeleitet.

| Hier steht Ihr Unterkunftsname                                                                                                    |                                                                                                    |
|----------------------------------------------------------------------------------------------------|----------------------------------------------------------------------------------------------------|
|                                                                                                    | NORA                                                                                                    |
| Pension Feratel                                                                                                    |                                                                                                    |
|                                                                                                    | Willkommen, Herr                                                                                                    |
|                                                                                                    | Mustermann                                                                                                    |
| Lieber .                                                                                                    | Bitte setzen Sie ein beliebiges Passwort um Ihren Zugang zu aktivieren.                                                                                                    |
| wie schön, dass Du Dich für einen Urlaub bei uns entschieden hast. Herzlich willkommen in Norden-<br>Norddeich!                                                   | Los                                                                                                    |
| Um Deinen Aufenthalt so angenehm wie möglich zu gestalten, steht dir ab sofort Deine persönliche Assistentin                                                      | Patient explain*                                                                                                    |
| NORA zu Diensten, deine digitale Urlaubsbegleiterin.                                                                                                    |                                                                                                    |
| Nachdem Du dich einmalig registriert hast, kannst du dir im Bereich Gästekarte deine Gästekarte selber<br>aktivieren und digital nutzen.                          | Passest valabilitati"                                                                                                    |
| The Disk and the statistical bandwise the second on Find at Frank Disk Street (Database with VOD)                                                                 | Zustimmungserklärung Digitaler Urlaubsbegleiter Pension Feratel<br>Der/Die Nutzer/in stimmt zu, dass seine/ihre oben genannten                                                                                                    |
| Lais Dich von den verlangen Angeooren uorrrachen. Ega ob Special, Eventi, Aktivitaren, mit AOKA<br>kannst du mit nur wenigen Klicks Deinen Traumurlaub gestalten! | personenbezogenen Daten, namlich Name, E-Malladresse, Wohnadresse,<br>Geburtsdatum, Interesse en Produkten zu Zwecken der Bewerbung<br>angebörtene Produkte durch Ankertengektionen-schleichener Art<br>(Versendung Newsletter per E-Mail, Kurznschrichten bei Aldwierung des                                                                            |
| 1 Hier geht's zu Deiner digitalen Urlanbsbegleiterin + Gästekarte                                                                                                 | Digitalian Utausizategointen join Vivitsuhtittoeten bei sohat Norotin<br>Gind-H Zurg, Betroken Virveshohten verdins Sollarin die oben genannten<br>Daten im Zuge eines Kommunikationsvorganges beim Digitalen<br>Utausizabgelieten zweindert unfolder errginstruct Betroken vom<br>Betroken ofte gehrändertan undikoler erginstruct Betroken veraheilet. |
| Wir möchten daruuf himvesien, dass es sich um ein einmaliges Serviceinformationsmaal im Rahmen des<br>Beherbergungsvertrags handelt.                              | Der Nutzer ist weiters damit einverstanden, per E-Mail und elektronischer<br>Post unter seinen angegebenen Kontakktaben zu den oben genannten<br>Zwecken durch den Betreben informiert und kontakteist zu werden.                                                                                                    |
| Mit freundlichen Grüßen                                                                                                    | Diese Zustimmungen können jederzeit schriftlich gegenüber dem Betreiber<br>per E-Mail - <b>inzugmenticklich de</b> - widerrufen werden. *                                                                                                    |
|                                                                                                    | Ich akzeptiere die Teilnahmebodingungen. *                                                                                                    |
| Pension Feratel                                                                                                    | * Pflichtfeld                                                                                                    |
| info@norddeich.de                                                                                                    | Absenden                                                                                                    |

Über den Reiter "Gästekarte" (1) gelangt der Gast zu dem Bereich, in dem er die Gästekarte selbst aktivieren kann (2). Hier erscheint nun seine digitale Gästekarte (3).

|            |                                       | NORA                                                                   | •                                     |             |                                                                                                    |              | NORA    |           |
|------------|---------------------------------------|------------------------------------------------------------------------|---------------------------------------|-------------|----------------------------------------------------------------------------------------------------|--------------|---------|-----------|
| Willkommen | Region                                | Erleben                                                                | Gästekarte                            | Meine Reise | Willie                                                                                                    | ommen Region | Erleben | Gästekart |
|            | Mobile Karte                          | Info                                                                   | Leistungen                            |             |                                                                                                    | Mobile Karte | Info    | Leistunge |
|            | Nutzen S                              | Sie ihre Gästekarte au                                                 | ich mobil                             |             | Max Mustermann                                                                                                    |              |         |           |
| Auch die K | die Generie<br>arten etwaiger Familie | rung der Karte abgesc<br>.nmtglieder/Mitreisend<br>Karte(n) aktivieren | hlassen ist.<br>Ien stehen sodann zur | Verlügung   | Norddeich Basiskarte<br>CardNr: 1516720931<br>Gutig: 29.3.2023 - 9.4.2023<br>Tast Melacient Curefystem<br>Max Matermann<br>29.6.1903<br>Kicht übertregbard Lähtbild ausweite erforderlich |              |         |           |

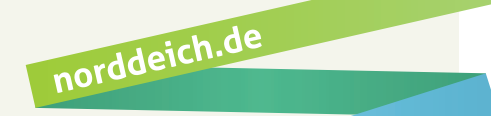

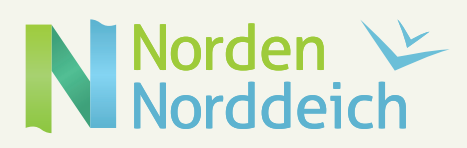

norddeich.de

### Zusatz – Drucken

### Gästekarte drucken (optional)

Wenn keine E-Mail-Adresse vorliegt oder der Gast die digitale Gästekarte nicht nutzen möchte. Klicken Sie im entsprechenden Meldeschein auf "Gästekarte produzieren" 1, um ins Cardsystem zu gelangen.

| Mustermann / Max             |                                                        |                                                              |                                                                                                    |
|------------------------------|--------------------------------------------------------|--------------------------------------------------------------|----------------------------------------------------------------------------------------------------|
| Deutschland    Deutschland   | and 💌                                                  | Anrede / Sprache<br>PLZ / Stadt/Ort                          | Herr (Herrr   Deutsch  Q  12345 / Musterstadt                                                                |
| Musterstraße 123             |                                                        | Geburtstag / Alter<br>Reisedokument Nr. /<br>Datum / Behörde | 01.01.1991 33 Erwach: -                                                                                      |
|                              |                                                        | • II Gast-Au essell spel                                     |                                                                                                    |
| Nicht<br>Abrect<br>Person/en | gedruckt<br>hnungsstatus:                              | Nicht abgerechnet                                            | Meldeschein Typ: Standard<br>Erstellt: 09.01.2024 8:22<br>Letzte Änderung: 09.01.2024 8:22 GÄSTEBEI<br>@ Leg |
|                              |                                                        |                                                              | Abgabenbetrag: 12                                                                                            |
|                              | Deutschland    Deutschland   Deutschland    Deutschlan | Deutschland                                                  | Deutschland                                                                                                  |

Im Cardsystem auf den Button "Markierte drucken" 🚺 klicken, um die Gästekarte auf dem entsprechenden Formular auszudrucken.

|                                                                                                    | feratelCardSystem<br>CardSoftware |
|----------------------------------------------------------------------------------------------------|-----------------------------------|
| Zo producierende Karten Katten Karten Karten Merklaste. Tendruck                                                                                                    |                                   |
| Zu produzierende Karten - TI vor Ort NORTIVORORT_3452019                                                                                                    |                                   |
| Saturdier         Voname         Nachname         Kartes-Mr Von         Kartes-Mr Bis         Medeschen/Ir: 122224         Stochwort           Startdatum von         Startdatum von         Startdatum von         ys Salet         ys Salet         Startdatum von         ys Salet         Startdatum von         Startdatum von         ys Salet         Startdatum von         ys Salet         Startdatum von         ys Salet         Startdatum von         ys Salet         Startdatum von         ys Salet         Startdatum von         Ys Salet         Startdatum von         Startdatum von         Startdatum von         ys Salet         Startdatum von         Startdatum von         Startdatum von         Startdatum von         Startdatum von         Star                                                                                                    |                                   |
| Suchergebnis                                                                                                    |                                   |
| Aktion Info Karten-Nir Vorrname / Nachname / Karten-D Meldeschein-Nir Meldeschein-Nir Meldesch |                                   |
| Image: Constraint of the second second se                         |                                   |
| Anzahi 1                                                                                                    |                                   |
| [Ale Karlen merken] Gelistele Karlen aus Merkliste entlemen]         [Für PIA abbieren]                                                                                                    | Alle markieren Markierte drucken  |

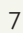